## Adding children with additional and ongoing high support needs to the Inclusion Support Portal when accessing Inclusion Development Support Options.

This document provides information and a step by step guide to support ECEC services to add child/ren, with additional and high ongoing support needs, to the IS Portal and link them to Inclusion Development Fund (IDF) Subsidy cases.

It has been developed to support services to understand and work with IS Portal enhancements, released in December 2023. It is anticipated that amendments to this document may be required in the future. Services are encouraged to access the most current version of this document by visiting the <u>Resources page</u> of the IDFM website.

## Contents

| Adding children with additional needs to the IS Portal                                         | 2  |
|------------------------------------------------------------------------------------------------|----|
| Children with additional needs                                                                 | 2  |
| When to add a child to the IS Portal                                                           | 2  |
| Viewing a list of children with additional needs who the service has added to the IS<br>Portal | 6  |
| Inactivating a child                                                                           | 7  |
| Linking a child to an IS Case                                                                  | 8  |
| Parent or Guardian Permission1                                                                 | 2  |
| Consent to Access Prior Documentary Evidence1                                                  | 3  |
| Adding or Updating Information About the Child1                                                | 5  |
| Demographics Details1                                                                          | .7 |
| Additional Needs1                                                                              | .7 |
| Removing an additional need1                                                                   | .9 |
| Attachments – Documentary Evidence2                                                            | 1  |
| Removing an attachment2                                                                        | 3  |
| Viewing a list of children who have been linked to an IS Case                                  | 3  |
| Removing a child from an IS Case                                                               | 4  |

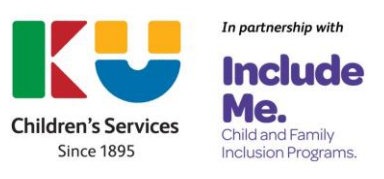

## Adding children with additional needs to the IS Portal

When eligible ECEC services are seeking funding from the Inclusion Development Fund Manager, (IDFM) to assist educators to support the inclusion of a child/ren with additional and high ongoing support needs, they are required to:

- Develop a Strategic Inclusion Plan (SIP) to document their inclusion planning,
- Add the child/ren with additional and high ongoing support needs to the IS Portal, and
- Link the child/ren to an IS Case.

### Children with additional needs

Under the Inclusion Support Program (ISP) Children with additional and ongoing high support needs may include:

- children who have a disability or developmental delay, or are currently undergoing assessment for disability;
- children who have a serious medical or health condition, including mental health;
- children who are presenting with challenging behaviours or trauma related behaviours

### When to add a child to the IS Portal

Services are required to add children with additional and ongoing high support needs to the IS Portal when they are applying to access IDF for:

- An Additional Educator
- Immediate/Time Limited Support
- Family Day Care Top Up

When adding children with additional and ongoing high support needs, services must ensure that:

- The Child has been enrolled in the service's Child Care Subsidy System (CCSS) software; and
- Parent/guardians have completed the Department of Education's <u>Permission to share</u> <u>personal Information form</u>. *Note:* It is essential that the service name documented on this form is written exactly the same as the name the service is known by in the CCSS.

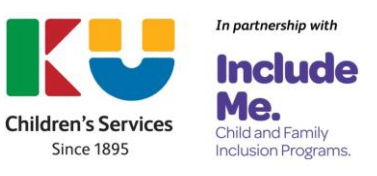

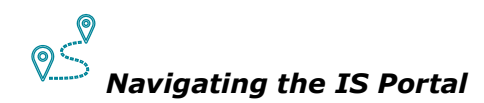

To add a child with additional and ongoing high support needs;

1. Choose the Children tile from the services IS Portal homepage

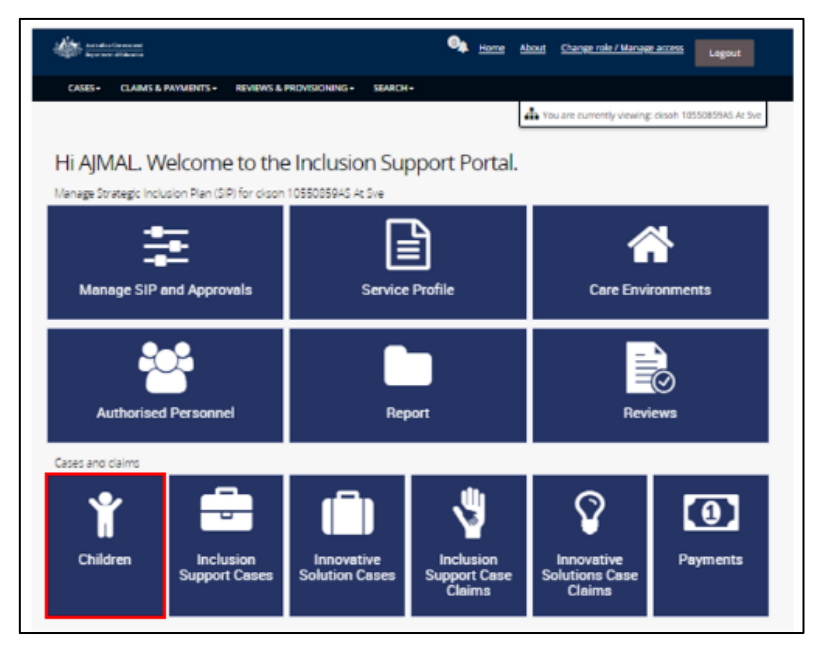

The Children with Additional Needs page will open. If the service has previously identified children with additional and ongoing high support needs, their names will be displayed.

2. Select Add.

| Children with                                        | Additional Needs                 |                     |                        |                         |                   |                 |                    |
|------------------------------------------------------|----------------------------------|---------------------|------------------------|-------------------------|-------------------|-----------------|--------------------|
| These are the children t                             | that have been identified with a | dditional and ong   | joing high support nee | ds at your ECEC service | . To update the   | child status or | see a list of case |
| To apply for IDF to supp<br>Support Cases' tile. The | ort educators to include the ch  | to the list, select | onment with their typi | cally developing peers, | create an IS casi | e from the hor  | ne page 'Inclusio  |
| support cases the, the                               | child must be listed here to add | a them to a case.   |                        |                         |                   | Add             | T View filter      |
| First Name                                           | Last Name                        | Gender              | Date of birth          | CRN                     | Status            | Cases           |                    |
| UAT PENE                                             | UAT ALLEN                        | F                   | 12/12/2018             | 955608018B              | Active            | 1               | Update             |
| UAT SHANE                                            | UAT CUMMINS                      | E.                  | 12/12/2018             |                         | Active            | 0               | Update             |
| UAT HOGPICKER                                        | UAT SUNFREAK                     | F                   | 12/12/2018             |                         | Active            | 1               | Update             |
| UAT KIRRILY                                          | UAT WILLOUGHBY                   | r.                  | 12/12/2018             | 1240885338              | Active            | 1               | Update             |
| UAT HOLLIE                                           | UAT SIMMS                        | P.                  | 12/12/2018             | 372224807T              | Active            | 2               | Update             |
| UAT BARRY                                            | UAT STANFORD                     | F                   | 12/12/2018             | 304138203L              | Active            | 2               | Update             |
| UAT KAM                                              | UAT AYERS                        |                     | 12/12/2018             | 926708299X              | Active            | 1               | Update             |
| UAT ISSAC                                            | UAT KNIGHT                       | F                   | 12/12/2018             | 301743116T              | Active            | 2               | Update             |
| ANTWON                                               | YUVENALIY                        | м                   | 13/04/2018             | 266243819X              | Active            | 3               | Update             |
|                                                      | BLOCK                            |                     | 08/09/2017             | 3618614334              | Arthur            | 4               | Indate             |

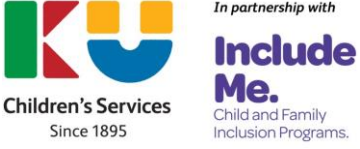

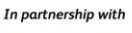

3. Search for a child currently enrolled in the service, **enter** their **details in at least one of the name fields** and **click Search**. (refer to the image on the next page)

#### Notes:

- Children who have previously been added will not appear in the list of results.
- A CRN number will be visible for children who are formally enrolled.

| 4            | t teradist<br>Rysene      | lærn somel<br>d Følserin                                 |                   |                      |             |                | 0           | Home          | About      |      | Change   | role / N | lanagi  | e acces | 5       | Logout    |     |
|--------------|---------------------------|----------------------------------------------------------|-------------------|----------------------|-------------|----------------|-------------|---------------|------------|------|----------|----------|---------|---------|---------|-----------|-----|
| o            | ASES +                    | CLAIMS & PAYMENTS                                        | - REVI            | EWS & PROVISION      | NING -      | SEARCH -       |             |               |            |      |          |          |         |         |         |           |     |
|              |                           |                                                          |                   |                      |             |                |             |               | 4          | You  | are cutt | ently vi | ewing   | citsoft | 10550   | 859AS A:  | Sve |
| Q Se         | earch                     | for a child's e                                          | nrolm             | ent(s)               |             |                |             |               |            |      |          |          |         |         |         |           |     |
| Ente         | er a searc<br>will not ap | h criteria to filter the li<br>opear in the results list | st of curren      | itly enrolled child  | iren in the | e results. You | must ent    | er criteria i | n at least | one  | of the r | ame fi   | elds. C | hildren | airea   | ty on the | 8   |
| Revi         | lew the re                | sults matching the sea                                   | irch criteria     | i. To add a child to | o the SIP,  | select 'Add o  | hild' on th | e appropr     | ate row.   |      |          |          |         |         |         |           |     |
| Note<br>SIP. | e: When a<br>Search a     | s child is added and the<br>gain to add another ch       | system re<br>lid. | eturns to this se    | reen, the   | e selected ch  | ild's enro  | lments wi     | ll not app | pear | in the   | ist. Th  | e child | has be  | ien adi | ded to th | £   |
| First        | t name:                   |                                                          |                   |                      |             | _              | Last na     | me:           |            |      |          |          |         |         |         |           |     |
|              |                           |                                                          |                   |                      |             |                |             |               |            |      |          |          |         |         |         |           |     |
| _            |                           |                                                          |                   |                      |             |                |             |               |            |      |          |          |         |         |         |           | _   |
| Closes       | search                    |                                                          |                   |                      |             |                |             |               |            |      |          |          |         |         |         |           |     |
| Clear s      | search<br>I Search        |                                                          |                   |                      |             |                |             |               |            |      |          |          |         |         | 1       | Search    |     |

If the child cannot be found:

- Check that the details you are entering are correct (e.g. spelling);
- Try locating the child by using only their first of last name;
- Ensure the child has an enrolment in your CCS software;
- When the child has a formal enrolment in your CCS software but is still unable to be located, contact the parent/caregiver to ensure that they have <u>confirmed their child's</u> <u>enrolment details for Child Care Subsidy</u> in their Centrelink online account via MyGov
   it will appear as an outstanding task if they haven't.

If the child still cannot be located after trying all of the above options, please contact either the:

- Inclusion Development Fund Manager (IDFM) Helpline Phone: 1800 824 955 between 9 am and 5 pm AEDT Monday - Friday. Email: <u>idfm@ku.com.au</u>
- Inclusion Support Portal (ISP) Helpdesk
   inclusionsupportportalhelpdesk@education.gov.au

When seeking assistance from the IDFM or ISP helpdesk to locate a child, you will need to be prepared to provide the following details:

- Service name, CCS ID and SIP ID (if known);
- A screenshot of the child's enrolment page from the services CCS software or PEP that that includes:
  - The child's FULL name
  - DOB
  - CRN number

The Inclusion Support Program is funded by the Australian Government Department of Education Page **4** of **25** V.1

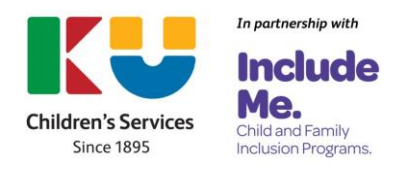

- Enrolment ID 0
- Type of enrolment 0
- Enrolment Status 0
- Enrolment start date 0
- 4. Locate the relevant *child* in the search results.
- 5. Visually identify if the child has/does not have a CRN number.
- 6. Select the *Action button* and then *Add child*.

|               | Annualisa Canananat<br>Reparament di Kasatan                       |                                        |                             | 🦣 Home About                       | Change role / Manage a         | ccess Logout          |
|---------------|--------------------------------------------------------------------|----------------------------------------|-----------------------------|------------------------------------|--------------------------------|-----------------------|
| c             | SES+ CLAIMS & PAYME                                                | NTS - REVIEWS & PRO                    | ISIONING - SEARCH           | -                                  |                                |                       |
|               |                                                                    |                                        |                             | <u>т</u>                           | fou are currently viewing: ck  | soh 10550859A5 At Sve |
| Se            | arch for a child'                                                  | s enrolment(s)                         |                             |                                    |                                | * required            |
| Ence<br>SIP y | r a search criteria to filter th<br>vill not appear in the results | te list of currently enrolled<br>list. | children in the results. Y  | ou must enter criteria in at least | one of the name fields. Child  | dren already on the   |
| Rovk          | ew the results matching the                                        | search criteria. To add a c            | hild to the SIP, select 'Ad | d child' on the appropriate row.   |                                |                       |
| Note<br>SIP.  | :: When a child is added and<br>Search again to add anothe         | i the system returns to the rehild.    | is screen, the selected     | child's enrolments will not ap     | pear in the list. The child ha | is been added to the  |
| First         | name:                                                              |                                        |                             | Last name:                         |                                |                       |
|               |                                                                    |                                        |                             | UAT                                |                                |                       |
| loar s        | earch                                                              |                                        |                             |                                    |                                |                       |
| ancel         | Search                                                             |                                        |                             |                                    |                                | Search                |
|               |                                                                    |                                        |                             |                                    |                                |                       |
| Resu          | ults                                                               |                                        |                             |                                    |                                |                       |
|               | Enrolment Id                                                       | First name                             | Last name                   | Date of birth                      | CRN                            |                       |
| D             | UA996701027-0001                                                   | UAT CHARLEEN                           | UAT AVERILL                 | 12/12/2018                         | 270826572H                     | Actions-              |
| •             | UN996708061-0001                                                   | UAT MAREE                              | UAT BRINLEY                 | 12/12/2018                         |                                | Add child             |

- 7a. If the child has a CRN number, **click** Confirm.
- 7b. If a child does not have a CRN number, the service must identify their gender. Click on the drop down box to choose a gender and then Click Save and confirm.

**Note:** Details in the other three fields can also be updated, if necessary.

| onfirm add child                                                                                        |                                                       |                                   |
|----------------------------------------------------------------------------------------------------|-------------------------------------------------------|-----------------------------------|
| Review the child's details and update if required. If you make a change here<br>to the child's details. | e it is highly recommended that you make the same up  | pdate in your child care software |
| Select Save and confirm to apply your updates and add the child to the plan                             |                                                       |                                   |
| Remember, only add children with additional and ongoing high support r<br>environment.                  | eeds and you intend to seek IDF Subsidy to support th | eir inclusion in the care         |
|                                                                                                    |                                                       | * required                        |
| First name:*                                                                                            | Last name:*                                           |                                   |
| UAT PAUL                                                                                                | UAT GIBSON                                            |                                   |
| Gender:*                                                                                                | Date of birth: dd/mm/yyyy*                            |                                   |
| Please Select                                                                                           | ✓ 12/12/2018                                          | (2)                               |
| F                                                                                                    |                                                       | Save and confirm                  |
| M                                                                                                    |                                                       |                                   |
| x                                                                                                    | 12/12/2018                                            | Actions*                          |

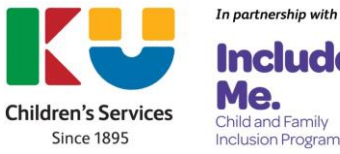

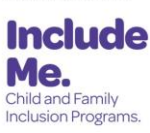

The child has now been added to the IS Portal, linked to the services SIP and removed from the list of children visible on the *Search for a child's enrolment(s)* page.

8. To identify another child, repeat steps 3-7.

| a                  | SES+ CLAIMS & PAYME                                                                                                    | NTS + REVIEWS & PROV                                                                                               | ISKUNIING + SEARCH +                                                                                        | 4                                                                                                    | You are currently viewing: day  | soh 10550859A5 At 5                                                                                                    |
|--------------------|----------------------------------------------------------------------------------------------------|----------------------------------------------------------------------------------------------------|----------------------------------------------------------------------------------------------------|----------------------------------------------------------------------------------------------------|---------------------------------|----------------------------------------------------------------------------------------------------|
| Se                 | arch for a child'                                                                                                    | s enrolment(s)                                                                                                    | Child successfully a<br>plan and has been<br>the list below!                                                | idded to the Mi<br>removed from                                                                                                    |                                 | * required                                                                                                    |
| Enter              | a search criteria to filter th                                                                                                    | e list of currently enrolled                                                                                       | children in the results. You i                                                                              | must enter criteria in at least                                                                                                    | one of the name fields. Child   | iren already on the                                                                                                    |
| SIP w              | iii not appear in the results<br>ow the results matching the                                                                                                    | i list.<br>search criteria. To add a cl                                                                            | hild to the SIP, select 'Add ch                                                                             | ild' on the appropriate row.                                                                                                    |                                 |                                                                                                    |
| Note<br>SIP. 5     | When a child is added and<br>learch again to add anothe                                                                                                    | the system returns to the r child.                                                                                 | is screen, the selected chi                                                                                 | ld's enrolments will not app                                                                                                    | pear in the list. The child has | s been added to the                                                                                                    |
| First              | name:                                                                                                    |                                                                                                    |                                                                                                    | Last name:                                                                                                    |                                 |                                                                                                    |
|                    |                                                                                                    |                                                                                                    |                                                                                                    | UAT                                                                                                    |                                 |                                                                                                    |
| bar se             | sarch                                                                                                    |                                                                                                    |                                                                                                    |                                                                                                    |                                 |                                                                                                    |
|                    |                                                                                                    |                                                                                                    |                                                                                                    |                                                                                                    |                                 | Search                                                                                                    |
| ncel               | search                                                                                                    |                                                                                                    |                                                                                                    |                                                                                                    |                                 |                                                                                                    |
| ncel               | search                                                                                                    |                                                                                                    |                                                                                                    |                                                                                                    |                                 |                                                                                                    |
| esu                | ilts                                                                                                    |                                                                                                    |                                                                                                    |                                                                                                    |                                 |                                                                                                    |
| esu                | ilts<br>Enrolment Id                                                                                                    | First name                                                                                                    | Last name                                                                                                   | Date of birth                                                                                                    | <u>CRN</u>                      |                                                                                                    |
| esu                | Ilts<br>Enrolment 1d<br>UN996708038-0001                                                                                                    | <u>First name</u><br>UAT NIKOLE                                                                                    | Last name<br>UAT GIBSON                                                                                     | Date of birth<br>12/12/2018                                                                                                    | CRN                             | Actions+                                                                                                    |
| esu                | Ints<br>Enrolment 1d<br>UN996708038-0001<br>UN996708038-0001                                                                                                    | <u>First name</u><br>UAT NIKOLE<br>UAT NIKOLE                                                                      | Last name<br>LIAT GIBSON<br>LIAT GIBSON                                                                     | Date of birth<br>12/12/2018<br>12/12/2018                                                                                                    | <u>CRN</u>                      | Actions+                                                                                                    |
| esu                | Ints<br>Enrolmont 14<br>UN996708038-0001<br>UN996708039-0001<br>UN996708039-0001                                                                                                    | Eirst name<br>UAT NIKOLE<br>UAT NIKOLE<br>UAT PAUL                                                                 | Last name<br>UAT GIBSON<br>UAT GIBSON<br>UAT GIBSON                                                         | Date of birth<br>12/12/2018<br>12/12/2018<br>12/12/2018                                                                                                    | CRN                             | Actions+<br>Actions+<br>Actions+                                                                                                    |
| esu                | Jaaron<br>Jits<br>Enrolment Id<br>UN996708038-0001<br>UN996708039-0001<br>UN996708039-0001<br>UN996708039-0001                                                                                  | Eirst name<br>UAT NIKOLE<br>UAT NIKOLE<br>UAT PAUL<br>UAT TIM                                                      | Last name<br>UAT GIBSON<br>UAT GIBSON<br>UAT GIBSON<br>UAT GIBSON                                           | Date of birth<br>12/12/2018<br>12/12/2018<br>12/12/2018<br>12/12/2018<br>12/12/2018                                                                                                    | <u>CRN</u>                      | Actions+<br>Actions+<br>Actions+                                                                                                    |
| esu                | Alexicon<br>Alts<br>Encolment Id<br>UN996708038-0001<br>UN996708039-0001<br>UN996708037-0001<br>US996708041-0001                                                                                | Eisst name<br>UAT NIKOLE<br>UAT NIKOLE<br>UAT PAUL<br>UAT TIM                                                      | Last name<br>UAT GIBSON<br>UAT GIBSON<br>UAT GIBSON<br>UAT GIBSON<br>UAT GIBSON                             | Ease of burth           12/12/2018           12/12/2018           12/12/2018           12/12/2018           12/12/2018           12/12/2018           12/12/2018                                                                                                    | <u>C235</u>                     | Actions+<br>Actions+<br>Actions+<br>Actions+<br>Actions+                                                                                    |
| esu                | Alloren<br>Alts<br>Enrolment 18<br>UN996708038-0001<br>UN996708039-0001<br>UN996708037-0001<br>UN996708037-0001<br>UN996708037-0001<br>UL996708041-0001                                         | EIKELDEIDE<br>UAT NIKOLE<br>UAT NIKOLE<br>UAT TIM<br>UAT TIM<br>UAT TIM                                            | Last name<br>UAT GIBSON<br>UAT GIBSON<br>UAT GIBSON<br>UAT GIBSON<br>UAT GIBSON                             | Date of birth           12/12/2018           12/12/2018           12/12/2018           12/12/2018           12/12/2018           12/12/2018           12/12/2018           12/12/2018           12/12/2018                                                                                                    | <u>CRN</u><br>E314077864        | Actions -<br>Actions -<br>Actions -<br>Actions -<br>Actions -<br>Actions -<br>Actions -                                                     |
| esu<br>+<br>+<br>+ | LIN996708039-0001<br>LIN996708039-0001<br>LIN996708039-0001<br>LIN996708039-0001<br>LIN996708037-0001<br>LIN996708041-0001<br>LIN996708041-0001<br>LIN996708049-0001                            | Eirst name<br>UAT NIKOLE<br>UAT PAUL<br>UAT TIM<br>UAT TIM<br>UAT TIM<br>UAT TIMM                                  | Last name<br>UAT GIBSON<br>UAT GIBSON<br>UAT GIBSON<br>UAT GIBSON<br>UAT GIBSON<br>UAT GIBSON               | Date of birth           12/12/2018           12/12/2018           12/12/2018           12/12/2018           12/12/2018           12/12/2018           12/12/2018           12/12/2018           12/12/2018           12/12/2018                                                                                                    | <u>CRN</u><br>R31407786L        | Actions<br>Actions<br>Actions<br>Actions<br>Actions<br>Actions<br>Actions                                                                   |
| esu<br>•<br>•      | ADDICON<br>AITS<br>Envolment Id<br>UN996708038-0001<br>UN996708038-0001<br>UN996708037-0001<br>UN996708037-0001<br>UN996708037-0001<br>UN996708041-0001<br>UN996708040-0001<br>UE996708040-0001 | EIEEL DATIN<br>UATINIKOLE<br>UATINIKOLE<br>UATIPAUL<br>UATIM<br>UATIM<br>UATIMMI<br>UATIMMIY<br>UATIMMIY           | Last name<br>UAT GIBSON<br>UAT GIBSON<br>UAT GIBSON<br>UAT GIBSON<br>UAT GIBSON<br>UAT GIBSON<br>UAT GIBSON | Date of birth           12/12/2018           12/12/2018           12/12/2018           12/12/2018           12/12/2018           12/12/2018           12/12/2018           12/12/2018           12/12/2018           12/12/2018           12/12/2018           12/12/2018           12/12/2018           12/12/2018                                           | <u>CRN</u><br>R31407786L        | Actions -<br>Actions -<br>Actions -<br>Actions -<br>Actions -<br>Actions -<br>Actions -<br>Actions -<br>Actions -<br>Actions -<br>Actions - |
| esu<br>•<br>•      | ADDION<br>ALL STORES AND AND AND AND AND AND AND AND AND AND                                                                                                    | EISE DATION<br>UAT NIKOLE<br>UAT NIKOLE<br>UAT TIM<br>UAT TIM<br>UAT TIM<br>UAT TIMMPY<br>UAT TIMMPY<br>UAT TIMMPY | Last name<br>UAT GIBSON<br>UAT GIBSON<br>UAT GIBSON<br>UAT GIBSON<br>UAT GIBSON<br>UAT GIBSON<br>UAT GIBSON | Date of birth           12/12/2018           12/12/2018           12/12/2018           12/12/2018           12/12/2018           12/12/2018           12/12/2018           12/12/2018           12/12/2018           12/12/2018           12/12/2018           12/12/2018           12/12/2018           12/12/2018           12/12/2018           12/12/2018 | <u>CRN</u><br>831407786L        | Actions -<br>Actions -<br>Actions -<br>Actions -<br>Actions -<br>Actions -<br>Actions -<br>Actions -<br>Actions -<br>Actions -<br>Actions - |

# Viewing a list of children with additional needs who the service has added to the IS Portal

A list of children with additional needs who have been added to the IS Portal can be seen by simply accessing the Children tile from the services IS Portal home page.

| the measure                         | <b>9</b>                                                      | the strength strength                  |                         | <b>*</b>                                                                                               |                                                                                                    |                                                         | •                         | <b>.</b>                                       | chere sin o     | 2004 ACC         | Light                                    |
|-------------------------------------|---------------------------------------------------------------|----------------------------------------|-------------------------|----------------------------------------------------------------------------------------------------|----------------------------------------------------------------------------------------------------|---------------------------------------------------------|---------------------------|------------------------------------------------|-----------------|------------------|------------------------------------------|
| 40°                                 |                                                               |                                        | Lagout                  | CAURY CLANEL                                                                                           | LINNERTO BENERICLIN                                                                                                    | ICVILOHING+                                             | 000-                      | 4.0                                            | uan sunnty v    | mang doot t      | 10550850AG.At 3H                         |
| CASE- CLAMS & PAYMENTS - REVEWS & P | KONSIONENS - MEARCH-                                          | Tou are currently viewing              | cksoh 1255085945 At Sve | Children with                                                                                          | Additional Needs                                                                                                    |                                                         |                           |                                                |                 |                  |                                          |
| Hi AJMAL. Welcome to the            | Inclusion Support Portal.                                     |                                        |                         | These are the shiption<br>which includes the shift<br>To Job/yTot RP to sup<br>buggest trans the shift | that have been intervalient with a<br>content Updater. To while a reliation<br>port objection to include the the<br>main main to attend here to part | Altered and any<br>to the bay after<br>the cost and the | trajnat saturn su<br>tari | that your BERL service<br>City discolary parts | Thoughted the o | antid seames are | ann a ba ai' sanan.<br>Is pogo Michaelon |
|                                     |                                                               |                                        | a.                      | East Jame                                                                                              | Last Dartes                                                                                                    | <b>Arcelo</b>                                           | Anutice                   | 623                                            | latur           | Add<br>Cars      | Training.                                |
| 7                                   |                                                               | Ĺ                                      |                         | 0.47 (20.00)                                                                                           | DAT ALLEN                                                                                                    |                                                         | 1212221                   | 100000000                                      | ADVA            |                  | Option                                   |
| Manage SIP and Approvals            | Service Profile                                               | Care Envir                             | onments                 | UAP SHARE                                                                                              | are commo                                                                                                    | 1                                                       | 1212/2014                 |                                                | ADA             |                  | Option -                                 |
|                                     |                                                               |                                        |                         | SAF HOSPICIES                                                                                          | DATE OF BRIDE                                                                                                    | 1                                                       | 12122014                  |                                                | Atte            |                  | Upton .                                  |
| 202                                 |                                                               | =                                      |                         | LAP KONSLY                                                                                             | DAT WILLD JUNEY                                                                                                    |                                                         | 1212/2014                 | 1242001008                                     | ADA             |                  | <b>Option</b>                            |
|                                     |                                                               |                                        | $\overline{O}$          | DATIFICAL R                                                                                            | 147 3 MM                                                                                                    | 1                                                       | 1212-2214                 | 11004011                                       | Alter           | 1                | Option                                   |
| Authorised Personnel                | Report                                                        | Revi                                   | rws                     | TVA BRIDA                                                                                              | DAT STYREAD                                                                                                    | 1                                                       | 1212/2014                 | 104108-005                                     | ADVE            | 1                | Option                                   |
|                                     |                                                               |                                        |                         | 0.47 8340                                                                                              | INT APRIL                                                                                                    | 1.0                                                     | 121223018                 | KGATURGHNK                                     | Janian          |                  | opten                                    |
| Cases and claims                    |                                                               |                                        |                         | AAT MEAL                                                                                               | 20 0404                                                                                                    | 1                                                       | 12/2/2018                 | 3017421147                                     | Antes           | 2                | Option                                   |
| • -                                 | li an an an an an an an an an an an an an                     | 0                                      |                         | ANTHON                                                                                                 | randhalarr                                                                                                    | *                                                       | 1999 2018                 | 2012/08/16                                     | Anniae          |                  | <b>Uplate</b>                            |
|                                     |                                                               | ₩                                      |                         | BERRY                                                                                                  | BLDCK                                                                                                    | **                                                      | 0805207                   | 1610614034                                     | Annian          |                  | Update                                   |
| Children Inclusion<br>Support Cases | Innovative Inclusion<br>Solution Cases Support Case<br>Claims | Innovative<br>Solutions Case<br>Claims | Payments                | Weburn to strategic a                                                                                  | nduction Plan                                                                                                    |                                                         | 5 1.10 -                  |                                                |                 |                  |                                          |
|                                     | Choiertia                                                     | Craens                                 |                         | Resure to serve gic e                                                                                  | ndueton Plan                                                                                                    |                                                         |                           |                                                |                 |                  |                                          |

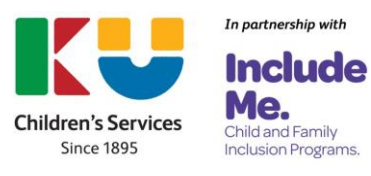

### Inactivating a child

Once added to the IS Portal, children cannot be removed. Children can however be inactivated. If the service needs to inactivate a child, this must occur before the child has been linked to an IS Case.

# Navigating the IS Portal

1. To inactivate a child, **choose** the *Children* tile from the services IS Portal homepage.

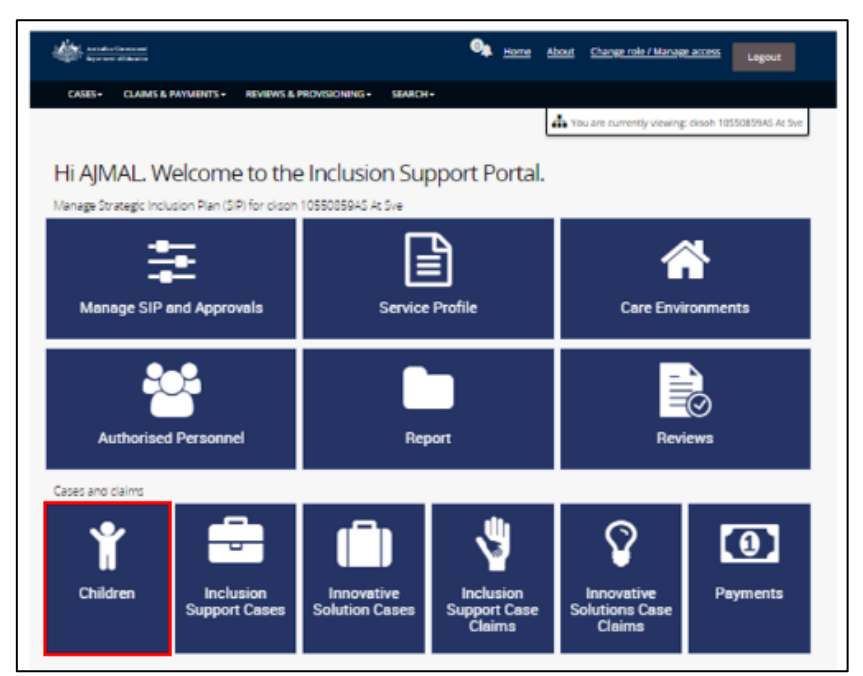

2. Locate the child and click update.

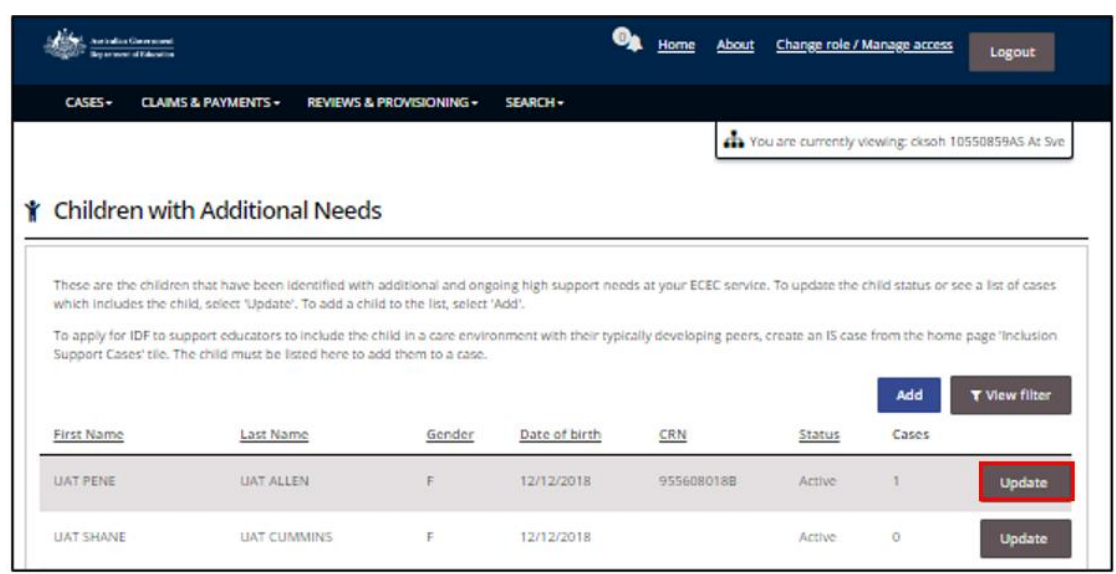

The Update child screen will be displayed.

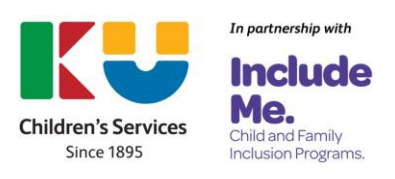

- 3. **Open** the *dropdown menu in the Status field* to **change** the **status** of the child *to Inactive*.
- 4. Select Save and continue.

| hild Deta                                            | ails                                                                   |                  |                  |                                 |   |
|------------------------------------------------------|------------------------------------------------------------------------|------------------|------------------|---------------------------------|---|
| First name:                                          |                                                                        |                  |                  | Last name:                      |   |
| JAT PENE                                             |                                                                        |                  |                  | UAT ALLEN                       |   |
| Gender:                                              |                                                                        |                  |                  | Date of the dat mm/yyyy         |   |
| -                                                    |                                                                        |                  |                  | 12/12/2018                      |   |
| CRN:                                                 |                                                                        |                  |                  | Status:                         |   |
|                                                      |                                                                        |                  |                  | learned.                        |   |
| Unked enrol<br>Matched by U<br>09/11/2023 1          | Iment ld(s):<br>user for the Enrol<br>14:17:24                         | iment id(s) UN99 | 6708047-0001 on  |                                 | ~ |
| Linked enrol<br>Matched by U<br>09/11/2023 1         | Iment Id(s):<br>user for the Enrol<br>14:17:24<br>ES                   | iment Id(s) UN99 | 16708047-0001 on |                                 | ~ |
| Linked enrol<br>Matched by U<br>99/11/2023 1<br>Case | Iment Id(s):<br>user for the Enrol<br>14:17:24<br>@S<br>re Environment | Iment Id(s) UN99 | 6708047-0001 on  | Start date End date application |   |

The child will no longer appear on the list of children who appear on the *Children with Additional Needs* page.

## Linking a child to an IS Case

Services are only required to link a child/ren to and IS Case when applying to access IDF for:

- An Additional Educator
- Immediate/Time Limited Support
- Family Day Care Top Up

A child can be linked to a new IS Case or to an IS Case that has been started but not yet submitted.

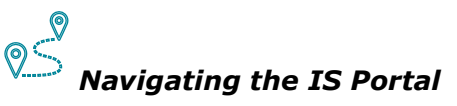

1. To link a child/ren, with additional and high ongoing support needs, to an IS Case, **click** on the **Inclusion Support Cases** tile on the services IS Portal homepage.

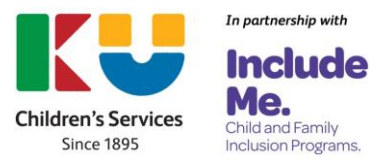

| And Annaly Constant     |                           |                        | Morrie A      | bout Change role / Manag  | e access Logout         |  |  |
|-------------------------|---------------------------|------------------------|---------------|---------------------------|-------------------------|--|--|
| CASES+ CLAIMS & P       | AYMENTS - REVIEWS &       | PROVISIONING - SEARCH  |               |                           |                         |  |  |
|                         |                           |                        |               | You are currently viewing | cksoh 10550859AS At Sve |  |  |
|                         |                           |                        |               |                           |                         |  |  |
| HI AJMAL. W             | elcome to the             | e Inclusion Sup        | oport Portal. |                           |                         |  |  |
| Manage Strategic Inclus | sion Plan (SIP) for ckson | 10550859AS At Sve      |               |                           |                         |  |  |
| <u>+</u>                | -                         | L L                    | <u> </u>      |                           | ×.                      |  |  |
|                         | _                         | Ŀ                      | 1             |                           |                         |  |  |
| Manage SIP a            | nd Approvals              | Service                | Profile       | Care Envi                 | ronments                |  |  |
|                         |                           |                        |               |                           | _                       |  |  |
|                         | 2                         |                        |               | =                         |                         |  |  |
|                         |                           |                        |               |                           |                         |  |  |
| Authorised              | Personnel                 | Rep                    | ort           | Rev                       | iews                    |  |  |
| Cases and claims        |                           |                        |               |                           |                         |  |  |
|                         | <b>_</b>                  |                        | di.           |                           |                         |  |  |
| Ϋ́                      | - <del>-</del> -          |                        |               | $\mathbf{\nabla}$         | •                       |  |  |
| Children                | Inchasion                 | land the second second | ta altra ina  | In the second second      | Devenue                 |  |  |
| Children                | Support Cases             | Solution Cases         | Support Case  | Solutions Case            | Payments                |  |  |
|                         |                           |                        | Claims        | Claims                    |                         |  |  |

- 2a. To start creating a new case, Click create an Inclusion Support Case.
   Note: A suit of step by step guides are available to assist services to create new IS Cases.
- 2b. If an IS Case has been started but has not yet been submitted, **click** on the **arrow next to Service Provider action required** to open the dropdown menu.

| inclusion support cuses                                                                                                    |                                                                                                    |
|----------------------------------------------------------------------------------------------------|----------------------------------------------------------------------------------------------------|
| In IS Case is used by ECEC services to apply for funding for an additional educato<br>in the inclusive needs of a specific care environment where a child/ren with ongo<br>ervices you provide support to. | r or the FDC Top Up through the IDF. Applications for the IDF will be assessed based<br>sing high support needs are enrolled. This page allows you to view all IS Cases for the |
| ll Inclusion Support Cases                                                                                                    |                                                                                                    |
| View Inclusion Support claims                                                                                                    | Search Inclusion Support cases                                                                                                    |
| View all payments                                                                                                    | Create an Inclusion Support case                                                                                                    |

- 3. Locate the relevant case and **choose** the corresponding *Actions button,* then *View case.*
- 4. When the case opens, **choose** the **Children and Enrolments tile** to link a child. (refer to the image on the next page)

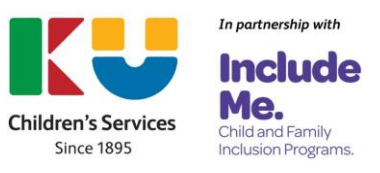

| Inclusion Suppo                                                                                     | rt Cases                                                     |                                                      |                                                     |                                            |                                                          |                                                |
|----------------------------------------------------------------------------------------------------|--------------------------------------------------------------|------------------------------------------------------|-----------------------------------------------------|--------------------------------------------|----------------------------------------------------------|------------------------------------------------|
| An IS Case is used by ECEC ser<br>on the inclusive needs of a spi<br>services you provide support t | vices to apply for funding<br>cofic care environment w<br>o. | g for an additional educ<br>there a child/ren with o | cator or the FDC Top Up<br>ingoing high support nee | through the IDF. A<br>ids are enrolled. Tr | pplications for the IDF wi<br>his page allows you to vie | II be assessed based<br>w all IS Cases for the |
| All Inclusion Suppor                                                                                | rt Cases                                                     |                                                      |                                                     |                                            |                                                          |                                                |
| View Inclusion Support                                                                              | claims                                                       |                                                      |                                                     |                                            | Search Inclus<br>Create an Inclu                         | ion Support cases                              |
| Service Provid                                                                                      | ler action requir                                            | red                                                  |                                                     |                                            |                                                          |                                                |
| Case ID                                                                                             | Status                                                       | Care environment                                     | Start date                                          | End date                                   | Service action<br>required                               |                                                |
| ▶ 4-IS48C7L                                                                                         | Started                                                      | Example                                              | 21/06/2023                                          | 18/08/2024                                 | Not yet submitt                                          | ed Actions*                                    |
| Return to Home Page                                                                                 |                                                              |                                                      |                                                     |                                            |                                                          | View Case<br>Copy Case<br>Withdraw Case        |
| Care Environment                                                                                    | <b>t</b><br>Children                                         | ι α                                                  | are Week Profile                                    | Day                                        | Summary                                                  | All Support Hours                              |
| ee<br>Avaflable                                                                                     | Complete                                                     |                                                      | +<br>Available                                      |                                            | Inavailable                                              | Consecutable                                   |
| Authorised Per                                                                                      | sonnel                                                       | h.                                                   | Notes                                               |                                            | Agree a                                                  | ind Submit Case                                |
| <b>Somplete</b>                                                                                     |                                                              |                                                      | 0<br>Available                                      |                                            |                                                          | Anavallable                                    |
|                                                                                                    |                                                              | _                                                    |                                                     | _                                          | *                                                        |                                                |
| 1                                                                                                   | Indorsements                                                 |                                                      |                                                     |                                            | Approval                                                 |                                                |

The Children page is displayed. Children who have previously been linked to the case are listed.

5. To add a child, click Add Children.

|                                 |                                                                               |                                                                                                    | Morn                                                                                                    | e <u>About</u> S                                                                                                    | hange role / Manage acces                            | ≝ Logout                                                                                                    |
|---------------------------------|-------------------------------------------------------------------------------|----------------------------------------------------------------------------------------------------|----------------------------------------------------------------------------------------------------|----------------------------------------------------------------------------------------------------|------------------------------------------------------|----------------------------------------------------------------------------------------------------|
| CLAIMS & PAYMENTS •             | REVIEWS & PROVISIONING -                                                      | SEARCH -                                                                                                    |                                                                                                    |                                                                                                    |                                                      |                                                                                                    |
|                                 |                                                                               |                                                                                                    |                                                                                                    | the You a                                                                                                    | re currently viewing: cksoh                          | 10550859AS At Sve                                                                                                    |
|                                 |                                                                               |                                                                                                    |                                                                                                    |                                                                                                    |                                                      |                                                                                                    |
| ren                             |                                                                               |                                                                                                    |                                                                                                    |                                                                                                    |                                                      |                                                                                                    |
| ECEC service requires support f | rom the IDF, information about                                                | the eligible child/re                                                                                                    | en must be inc                                                                                                    | luded on the IS                                                                                                    | Case.                                                |                                                                                                    |
| hildren                         |                                                                               |                                                                                                    |                                                                                                    |                                                                                                    |                                                      |                                                                                                    |
|                                 |                                                                               |                                                                                                    |                                                                                                    |                                                                                                    |                                                      | Add Children                                                                                                    |
|                                 |                                                                               |                                                                                                    |                                                                                                    | Child                                                                                                    |                                                      |                                                                                                    |
| ast name                        | First name                                                                    |                                                                                                    | Status                                                                                                    | details<br>complete                                                                                                    | Eligibility                                          |                                                                                                    |
| LOCK                            | BENNY                                                                         |                                                                                                    | Active                                                                                                    | <b>~</b> (                                                                                                    | Not Yet Determined                                   | Actions-                                                                                                    |
| EOKTIST                         | BULAH                                                                         |                                                                                                    | Active                                                                                                    | ~                                                                                                    | Not Yet Determined                                   | Actions+                                                                                                    |
|                                 |                                                                               |                                                                                                    |                                                                                                    |                                                                                                    |                                                      |                                                                                                    |
|                                 | CLAMS & PAYMENTS - ren ECEC service requires support fi hildren ast name LOCK | CLANS & PAYMENTS · REVIEWS & PROVISIONING ·<br>ren  ECEC service requires support from the IDF, information about  hildren  ast name EICCK BENNY ECECTIST BULAH | CLAMS & PAYMENTS     REVIEWS & PROVISIONING     SEARCH      ren  ECEC service requires support from the IDF, information about the eligible children      hildren  ast name     Eirst name LOCK BENNY  ECECTIST BULAH | CLAMS & PAYMENTS - REVIEWS & PROVISIONING - SEARCH -  ren  ECEC service requires support from the IDF, Information about the eligible child/ren must be inc  hildren  ast name Eirst name Eirst name EocK BENNY Active ECECTIST BULAH Active | CLAMS & PAYMENTS · REVIEWS & PROVISIONING · SEARCH · | CLAMS & PAYMENTS*       REVIEWS & PROVISIONING*       SEARCH*         Image: Clams & PAYMENTS*       REVIEWS & PROVISIONING*       SEARCH*         Image: Clams & PAYMENTS*       REVIEWS & PROVISIONING*       SEARCH*         Image: Clams & PAYMENTS*       REVIEWS & PROVISIONING*       SEARCH*         Image: Clams & Payment from the IDF, Information about the eligible child/ren must be included on the IS Case.       Child         Child       Child       Child       Child         Image: Clams & Print name       Status       Child         LOCK       BENNY       Active       Y       Not Yet Determined         EDECTIST       BULAH       Active       Y       Not Yet Determined |

The Inclusion Support Program is funded by the Australian Government Department of Education Page 10 of 25 V.1

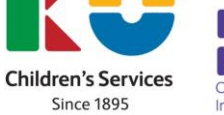

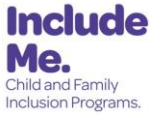

In partnership with

- 6. Complete at least one search field and select Run search, or
- 7. To view a list of all children, leave all fields empty and select Run search.

| dd children from                                                                                        | the Strategic Inclusion Plan (SIP)                                                                                                    | )  |
|----------------------------------------------------------------------------------------------------|----------------------------------------------------------------------------------------------------|----|
| To find a child to add to an IS 0<br>seen found, select the child or<br>sees not appear in the list bek | ase, enter at least one search item. To show all children on the SIP, leave all fields empty and select 'Run search'. Once the children ha<br>children from the list below to add to the IS Case. Select 'confirm selection' to add the child or children selected to the case. If the child<br>w, you can select 'search again'. The child must be on the SIP to appear in the list below. | ve |
|                                                                                                    | First name:                                                                                                    |    |
|                                                                                                    |                                                                                                    |    |
|                                                                                                    | Last name:                                                                                                    |    |
|                                                                                                    |                                                                                                    |    |
|                                                                                                    | Date of hirth: dd/mmAnny                                                                                                    |    |
|                                                                                                    |                                                                                                    |    |
|                                                                                                    |                                                                                                    |    |
|                                                                                                    | CRNE                                                                                                    |    |
|                                                                                                    |                                                                                                    |    |
|                                                                                                    | Gender:                                                                                                    |    |
|                                                                                                    | ×                                                                                                    |    |
| Discard changes and Cl                                                                                  | ose Run Search                                                                                                    | ۱. |

- 8. From the list of search results, select the child/ren to link to this IS Case by **ticking** the **box** next to their name. **Note:** More than one child can be chosen.
- 9. Click Confirm Selection.

| Ad           | d children from                                                                                        | the Strategic Incl                                                                                        | usion Plan (SIP)                                                                                        |                                                                                              |                                                                                                    | x   |
|--------------|----------------------------------------------------------------------------------------------------|----------------------------------------------------------------------------------------------------|----------------------------------------------------------------------------------------------------|----------------------------------------------------------------------------------------------|----------------------------------------------------------------------------------------------------|-----|
| To<br>be     | find a child to add to an IS Ca<br>en found, select the child or cl<br>t annear in the list below. you | se, enter at least one search its<br>hildren from the list below to a<br>can select 'search again'. The ( | em. To show all children on the<br>cld to the IS Case. Select 'confir<br>hild must be on the SIP to app | SIP, leave all fields empty and<br>m selection' to add the child o<br>ear in the list below. | select 'Run search'. Once the children have<br>r children selected to the case. If the child do<br>Search Again | ies |
|              | First name                                                                                             | Last name                                                                                                 | Date of birth                                                                                           | CRN                                                                                          | Gender                                                                                                    |     |
|              | ART                                                                                                    | KUHN                                                                                                    | 18/08/2017                                                                                              | 745612142L                                                                                   | м                                                                                                    |     |
| $\checkmark$ | UAT KIRRILY                                                                                            | UAT WILLOUGHBY                                                                                            | 12/12/2018                                                                                              | 124088533B                                                                                   | F                                                                                                    |     |
|              | JAZLYN                                                                                                 | POLIKARP                                                                                                  | 15/12/2018                                                                                              | 369338953C                                                                                   | М                                                                                                    |     |
|              | ANTWON                                                                                                 | YUVENALIY                                                                                                 | 13/04/2018                                                                                              | 266243819X                                                                                   | М                                                                                                    |     |
|              | UAT HOLLIE                                                                                             | UAT SIMMS                                                                                                 | 12/12/2018                                                                                              | 372224807T                                                                                   | F                                                                                                    |     |
|              | UATISSAC                                                                                               | UAT KNIGHT                                                                                                | 12/12/2018                                                                                              | 301743116T                                                                                   | F                                                                                                    |     |
|              | UAT KAM                                                                                                | UAT AYERS                                                                                                 | 12/12/2018                                                                                              | 9267082990                                                                                   | F                                                                                                    |     |
|              | BENNY                                                                                                  | BLOCK                                                                                                    | 08/09/2017                                                                                              | 361861433A                                                                                   | М                                                                                                    |     |
|              | UAT BARRY                                                                                              | UAT STANFORD                                                                                              | 12/12/2018                                                                                              | 304138203L                                                                                   | F                                                                                                    |     |
|              | BULAH                                                                                                  | FEOKTIST                                                                                                  | 02/05/2017                                                                                              | 9937174665                                                                                   | F                                                                                                    |     |
|              |                                                                                                    |                                                                                                    | < 1-10                                                                                                  | >                                                                                            |                                                                                                    |     |
|              | Discard and Close                                                                                      |                                                                                                    |                                                                                                    |                                                                                              | Confirm Selection                                                                                               |     |

The Children page is displayed. This is where parent or guardian permission and information about each eligible child/ren is included on the IS Case.

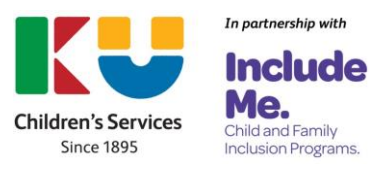

### **Parent or Guardian Permission**

Prior to the service uploading any information about a child to the IS Case, they must obtain parent or guardian written consent authorising the sharing of personal information about the child.

Parents or guardians are require to complete a <u>Permission to Share Personal Information</u> for the purposes of the Inclusion Support Program Form.

- It is essential that the service name documented on this form is written exactly the same as the name the service is known by in the Child Care Subsidy System (CCSS).
- The child's parent/guardian must have signed the form.
- This is a two page document. Both pages must be uploaded together. Pages cannot be uploaded singularly.

# Navigating the IS Portal

1. To add parent/guardian permission, locate the child, **click** on the **Actions button** and then **choose** *Provide consent.* 

| -19   | Andre has Chevrosove<br>Experimental Chevrosove  |                                            | 🔍 Hom                                | e <u>About (</u>             | <u>hange role / Manage access</u>                                             | Logout                                                  |
|-------|--------------------------------------------------|--------------------------------------------|--------------------------------------|------------------------------|-------------------------------------------------------------------------------|---------------------------------------------------------|
| U     | ISES - CLAIMS & PAYMENTS -                       | REVIEWS & PROVISIONING - SEAR              | сн-                                  |                              |                                                                               |                                                         |
|       |                                                  |                                            |                                      | the You a                    | re currently viewing: cksoh 1                                                 | 10550859AS At Sve                                       |
| Ch    | ildren                                           |                                            |                                      |                              |                                                                               |                                                         |
| When  | e an ECEC service requires suppor                | t from the IDF, information about the elig | ble child/ren must be inc            | luded on the IS              | Case.                                                                         |                                                         |
|       | Children                                         |                                            |                                      |                              |                                                                               |                                                         |
|       | Children                                         |                                            |                                      |                              |                                                                               |                                                         |
|       |                                                  |                                            |                                      |                              |                                                                               | Add Children                                            |
|       |                                                  |                                            |                                      |                              |                                                                               |                                                         |
|       | Last name                                        | First name                                 | Status                               | Child<br>details<br>complete | Highling                                                                      |                                                         |
| •     | Last name<br>UAT WILLOUGHEY                      | <u>First name</u><br>UAT KIRRILY           | Status                               | Child<br>details<br>complete | Eligibility<br>Not Yet Determined                                             | Artions+                                                |
| •     | Last name<br>UAT WILLOUGHBY<br>BLOCK             | First name<br>UAT KIRRILY<br>BENNY         | Status<br>Accive<br>Accive           | Child<br>details<br>complete | Eligibility<br>Not Yet Determined<br>Not Yet Determined                       | Actions+<br>Provide consent                             |
| * * * | LAST NAME<br>UAT WILLOUGHBY<br>BLOCK<br>FEOKTIST | First name<br>UAT KORRLY<br>BENNY<br>BULAH | Status<br>Active<br>Active<br>Active | Child<br>details<br>complete | Eligibility<br>Not Vet Determined<br>Not Vet Determined<br>Not Vet Determined | Actions+<br>Provide consent<br>Remove child<br>Actions+ |

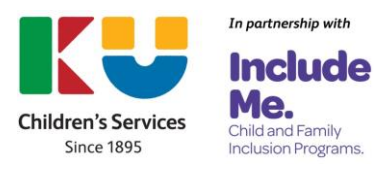

2. Open the Personal Information consents section by **clicking** on *the triangle*.

| And a film (Communit)<br>Department of 2010 at its            | ۹,                                                                      | Home About Change                                      | role / Manage access Logout          |
|---------------------------------------------------------------|-------------------------------------------------------------------------|--------------------------------------------------------|--------------------------------------|
| CASES - CLAIMS & PAYMENTS - REVIEWS & PROVISE                 | ONING- SEARCH-                                                          |                                                        |                                      |
|                                                               |                                                                         | 🐴 You are curr                                         | ently viewing: cksoh 10550859AS At 5 |
|                                                               |                                                                         |                                                        |                                      |
| Child                                                         |                                                                         |                                                        |                                      |
| there an ECEC service requires support from the IDF, informat | ion about the eligible child/ren must                                   | be included on the IS Case.                            |                                      |
|                                                               |                                                                         |                                                        |                                      |
| Name                                                          | Date of birth                                                           | CRN                                                    | Gender                               |
| UAT KIRRILY UAT WILLOUGHBY                                    | 12/12/2018                                                              | 124088533B                                             | F                                    |
| Personal Information Consents                                 |                                                                         |                                                        |                                      |
| You have not up uploaded a Yournation Share Form for this     | child                                                                   |                                                        |                                      |
| rou nave not yes uproduced a consent to share port i no uno-  |                                                                         |                                                        |                                      |
| Consent to Share Personal Information                         | 0                                                                       |                                                        |                                      |
| Prior to uploading any documentary evidence for this child    | the parent or guardian must provide                                     | written consent authorising                            | the sharing of personal              |
| information. Permission must be given for this child to inclu | ide them in an application.                                             |                                                        | the second of persons                |
| Declaration                                                   |                                                                         |                                                        |                                      |
| I confirm that permission to<br>has been obtained from the    | o share personal information for t<br>parent or guardian and the signed | he purposes of the ISP Pr<br>of Consent to Share Perso | ogram                                |
| Information form, agreeing                                    | to the disclosure, has been uploa                                       | ded:                                                   |                                      |
| No                                                            |                                                                         |                                                        |                                      |
| O Yes                                                         |                                                                         |                                                        |                                      |
| Consent to Access Prior Documentary                           | Evidence (Optional)                                                     |                                                        |                                      |
| The system may already hold documentary evidence uploa        | ded by another ECEC service for this (                                  | hild. To gain visibility of the                        | te, the parent or guardian must      |
| Provide written consent autoinsing your service to access     | ina information. If permission is not j                                 | pven, you can sell proceed v                           | and the application.                 |
| Has the parent or guardian<br>documentary evidence prev       | provided consent on the uploade<br>riously provided to other ECEC ser   | d form to the sharing of<br>vices?                     |                                      |
| No<br>O Yes                                                   |                                                                         |                                                        |                                      |
|                                                               |                                                                         |                                                        |                                      |
| Attachments                                                   |                                                                         |                                                        |                                      |
|                                                               |                                                                         |                                                        |                                      |
|                                                               |                                                                         |                                                        |                                      |
| There are currently no records to display                     |                                                                         |                                                        |                                      |
|                                                               |                                                                         | Jupload Consent                                        | to Share Personal Information        |
|                                                               |                                                                         |                                                        |                                      |
| C                                                             |                                                                         |                                                        |                                      |
| Cases                                                         |                                                                         |                                                        |                                      |
|                                                               |                                                                         |                                                        |                                      |
| and changes and return                                        |                                                                         |                                                        | Sav                                  |

- 3a. When parent or guardian Consent to Share Personal Information has been obtained, **click Yes**.
- 3b. If parent or guardian Consent to Share Personal Information has not yet been obtained, **click** *No*. The service will be unable to upload any personal information about the child to this IS Case.

| Consent to Share Perso                                                 | anal Information                                                                                                    |
|------------------------------------------------------------------------|----------------------------------------------------------------------------------------------------|
| Prior to uploading any documental<br>information. Permission must be g | y evidence for this child, the parent or guardian must provide written consent authorising the sharing of personal<br>ven for this child to include them in an application.                                                               |
| Decla                                                                  | ation                                                                                                    |
| I conf<br>has b<br>Inform                                              | irm that permission to share personal information for the purposes of the ISP Program<br>een obtained from the parent or guardian and the signed Consent to Share Personal<br>nation form, agreeing to the disclosure, has been uploaded: |
| 00                                                                     | No<br>Yes                                                                                                    |

### **Consent to Access Prior Documentary Evidence**

The system may already hold documentary evidence, uploaded by another ECEC service, for this child. To gain visibility of these, the parent or guardian must provide written consent authorising your service to access this information. If permission is not given, the service can still proceed with the application.

The Inclusion Support Program is funded by the Australian Government Department of Education Page **13** of **25** V.1

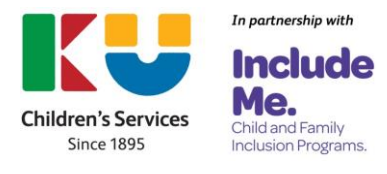

Before completing the **Consent to Access Prior Documentary Evidence** section, the service must review the parent/caregiver's response to the following question, located on the bottom of page 2 of their completed Permission to Share Personal Information form.

I/we agree to sharing documentary evidence previously provided for the purposes of administering the ISP to the ECEC service stated above. We understand that this means that my/our child's documentary evidence will be disclosed and transferred to the ECEC service stated above.

## Navigating the IS Portal

- 1a. Choose Yes if the box has been ticked.
- 1b. Choose No if the box has been left empty.

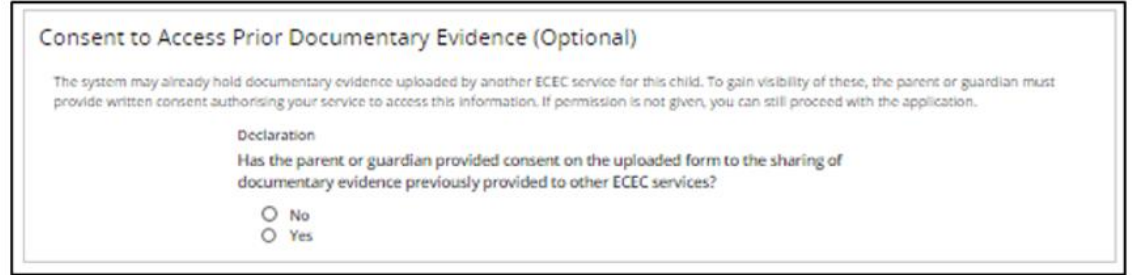

2. **Upload** a copy of the completed *Consent to Share Personal Information Form* from your computer system. Both pages must be uploaded together. Pages cannot be uploaded singularly.

| Attachments                               |                                              |
|-------------------------------------------|----------------------------------------------|
|                                           |                                              |
| There are currently no records to display |                                              |
|                                           | Upload Consent to Share Personal Information |

- 3. Choose *Consent to Share form* as the Document Type.
- 4. Click Save and Close. The children page will be displayed.

| Add Consent to S                    | hare Form                                                                                                    | Х |
|-------------------------------------|----------------------------------------------------------------------------------------------------|---|
| Please upload the Consent to above. | Share Form. Make sure the form is signed by a parent/guardian and the consents on the form align with the consent declarations provide | d |
|                                     | * required                                                                                                    | 1 |
|                                     | Document type:<br>Consent to Share Form                                                                                                |   |
|                                     | Attachment name (Size restricted to 25MB);* Original Message (1                                                                        |   |
| Discard changes and close           | Save and close                                                                                                    |   |

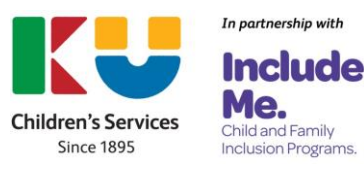

## Adding or Updating Information About the Child

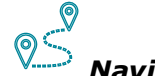

Navigating the IS Portal

1. From the Children page, locate the child, **click** on the *Actions button* and then **choose** *Update child details.* 

|      | ASES + CLAIMS & PAYMENTS +                                     | REVIEWS & PROVISIONING - SEAF              | RCH+                       | ch You a                     | re currently viewing: cksoh                             | 10550859A5 At Sve                    |
|------|----------------------------------------------------------------|--------------------------------------------|----------------------------|------------------------------|---------------------------------------------------------|--------------------------------------|
|      |                                                                |                                            |                            |                              |                                                         |                                      |
| Ch   | hildren                                                        |                                            |                            |                              |                                                         |                                      |
| Vher | re an ECEC service requires suppor                             | t from the IDF, information about the elig | gible child/ren must be in | cluded on the IS             | Case.                                                   | 14                                   |
| ote: | All children's details must be comp                            | leted before the IS case can be submitted  | d.                         |                              |                                                         |                                      |
|      |                                                                |                                            |                            |                              |                                                         |                                      |
|      |                                                                |                                            |                            |                              |                                                         |                                      |
|      | Children                                                       |                                            |                            |                              |                                                         |                                      |
| Ad   | Children                                                       |                                            |                            |                              |                                                         | Add Children                         |
| Ad   | Children<br>d Children                                         |                                            |                            | Child                        |                                                         | Add Children                         |
| Ad   | Children<br>d Children                                         | <u>First name</u>                          | Status                     | Child<br>details<br>complete | Eligibility                                             | Add Children                         |
| Ad   | Children<br>d Children<br>Last name<br>UAT WILLOUGHBY          | <u>First name</u><br>UAT KIRRILY           | Status<br>Active           | Child<br>details<br>complete | <u>Eligibility</u><br>Nat Yet Determined                | Add Children<br>Actions+             |
| Ad   | Children<br>d Children<br>Last name<br>UAT WILLOUGHBY<br>BLOCK | <u>First name</u><br>UAT KIRRILY<br>BENNY  | Status<br>Active<br>Active | Child<br>details<br>complete | Eligibility<br>Not Yet Determined<br>Not Yet Determined | Add Children<br>Actions=<br>Actions= |
| Ad   | Children<br>d Children<br>Last name<br>UAT WILLOUGHBY<br>BLOCK | First name<br>LIAT KIRRILY<br>BENNY        | Status<br>Active<br>Active | Child<br>details<br>complete | Eligibility<br>Nat Yet Determined<br>Nat Yet Determined | Add Children<br>Actions+<br>Actions= |

The Child page will be displayed. Refer to the image on the next page.

The following child details need to be added/updated:

- Demographic Details
- Additional needs
- Attachments only required for Additional Educator and Family Day Care Top up IS Cases

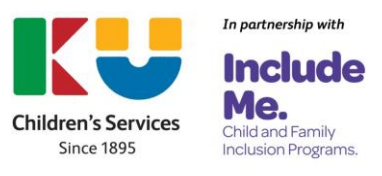

| Ander Same                                                                                                    |                                                                                                    | <b>0</b> ,                                                                                  | Home About Changer                                                                             | ole / Manage access                                   |
|----------------------------------------------------------------------------------------------------|----------------------------------------------------------------------------------------------------|---------------------------------------------------------------------------------------------|------------------------------------------------------------------------------------------------|-------------------------------------------------------|
| CASES+ CLAIMS & PAYMENTS + REVIEWS & PR                                                                                                    | iovisioning = _ searc                                                                                                    | н-                                                                                          |                                                                                                | 10000                                                 |
|                                                                                                    |                                                                                                    |                                                                                             | You are curre                                                                                  | ntly viewing: cksoh 1055085945 At Sve                 |
| † Child                                                                                                    |                                                                                                    |                                                                                             |                                                                                                | * required                                            |
| Where an BCBC service requires support from the IDF, inf                                                                                                    | formation about the eligib                                                                                                    | ie childiren must l                                                                         | be included on the IS Case.                                                                    |                                                       |
| Any child details that are updated on this page, such as ad<br>associated IS Cases.                                                                                                    | Iditional need information                                                                                                    | i, attachments or e                                                                         | iemographic details, will also                                                                 | be updated on the child's record in all               |
| This page provides the child details for the child identified                                                                                                    | below. To enter informati                                                                                                    | ion about the child                                                                         | l, select each drop down and                                                                   | complete the information required.                    |
| Name                                                                                                    | Date                                                                                                    | e of birth                                                                                  | CRN                                                                                            | Gender                                                |
| BENNY BLOCK                                                                                                    | 08/0                                                                                                    | 9/2017                                                                                      | 361861433A                                                                                     | м                                                     |
| Personal Information Consent                                                                                                    | s                                                                                                    |                                                                                             |                                                                                                |                                                       |
| Uploaded Consent Form is displayed in Attachments se                                                                                                    | c504.                                                                                                    |                                                                                             |                                                                                                |                                                       |
| Prior to uploading any documentary evidence for this<br>information. Retmission must be given for this child to<br>Declaration<br>I confirm that permiss<br>has been obtained for<br>Information form, agr<br>No<br>@ No | : child, the parent or guan<br>to include them in an appl<br>so no share personal it<br>in the parent or guardi<br>weing to the disclosure, | dian must provide<br>lication.<br>Information for ti<br>an and the signe<br>has been uploar | written consent authorising<br>he purposes of the ISP Pro<br>d Consent to Share Persor<br>ded: | the sharing of personal<br>gram<br>hal                |
|                                                                                                    |                                                                                                    |                                                                                             |                                                                                                |                                                       |
| The system may already hold documentary evidence<br>provide written consent authorising your service to a                                                                                                    | uploaded by another ECE<br>occess this information. If p                                                                                    | ptional)<br>IC service for this e<br>permission is not g                                    | hild. To gain visibility of these<br>(ven, you can still proceed wi                            | s, the parent or guardian must<br>th the application. |
| Declaration<br>Has the parent or gua<br>documentary evidenc                                                                                                    | ndian provided consent<br>e previously provided t                                                                                           | t on the uploader<br>o other ECEC ser                                                       | d form to the sharing of<br>vices?                                                             |                                                       |
| No<br>O Yes                                                                                                    |                                                                                                    |                                                                                             |                                                                                                |                                                       |
|                                                                                                    |                                                                                                    |                                                                                             |                                                                                                |                                                       |
|                                                                                                    |                                                                                                    |                                                                                             |                                                                                                |                                                       |
| Demographic Details  lease indicate if the child is in one of the cohorts below, as is                                                                                                    | dentified by the parent or                                                                                                    | guardian. In addit                                                                          | ion, indicate if specialist equ                                                                | ipment is required for the child and                  |
| Outrurally and line inclusion Ager                                                                                                    | ю.                                                                                                    | Indianous-*                                                                                 |                                                                                                |                                                       |
| Yes                                                                                                    | ~                                                                                                    | TSI but not A                                                                               | boriginal                                                                                      | ~                                                     |
| Specialist equipment required:*                                                                                                    |                                                                                                    | Refugee/Hum                                                                                 | anitarian:*                                                                                    |                                                       |
| Unsure                                                                                                    | ~                                                                                                    | No                                                                                          |                                                                                                | ~                                                     |
| Additional needs                                                                                                    |                                                                                                    |                                                                                             |                                                                                                |                                                       |
| Attachments                                                                                                    |                                                                                                    |                                                                                             |                                                                                                |                                                       |
| Cases                                                                                                    |                                                                                                    |                                                                                             |                                                                                                |                                                       |
| Enrolments                                                                                                    |                                                                                                    |                                                                                             |                                                                                                |                                                       |
| here are currently no enrolments associated with this child.                                                                                                    |                                                                                                    |                                                                                             |                                                                                                |                                                       |

The Inclusion Support Program is funded by the Australian Government Department of Education Page **16** of **25** V.1

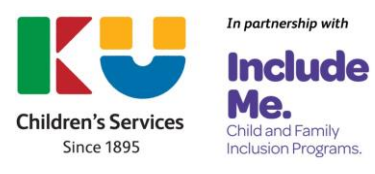

### **Demographics Details**

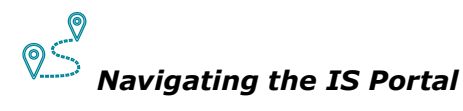

- 1. Open the Demographic Details section by **clicking** on *the triangle*.
- 2. Access the individual dropdown menus by **clicking** on *the relevant arrow*. Choose a *response* for each of the cohorts and indicate if Specialist Equipment is required.

Example of a competed Demographic Details page.

| rrent or guardian. In addition, indicate if specialist equipment is required for the child a |
|----------------------------------------------------------------------------------------------|
| Indigenous:*                                                                                 |
| TSI but not Aboriginal                                                                       |
| Refugee/Humanitarian:*                                                                       |
| NO                                                                                           |
|                                                                                              |

### **Additional Needs**

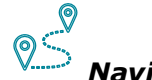

### Navigating the IS Portal

- 1. Open the Additional needs section by **clicking** on *the triangle*.
- 2. Click Add additional need.

**Note:** More than one additional need can be added if supported by documentary evidence.

| ▼       | Addition        | nal needs                       |                      |                  |          |                 |
|---------|-----------------|---------------------------------|----------------------|------------------|----------|-----------------|
| Indicat | es additional n | eed information for this child. |                      |                  |          |                 |
|         | Primary         | Date Created                    | Additional need type | Disability type  | Evidence |                 |
| •       | Y               | 19/04/2023 04:37:15 PM          | With Diagnosis       | Hearing Impaired |          | Actions+        |
|         |                 |                                 |                      |                  | Ado      | additional need |
|         | Attachn         | nents                           |                      |                  |          |                 |
|         | Cases           |                                 |                      |                  |          |                 |

 If the information being recorded relates to the child's primary additional need, tick the box next to *Primary*.

**Note:** Only one additional need can be identified as Primary.

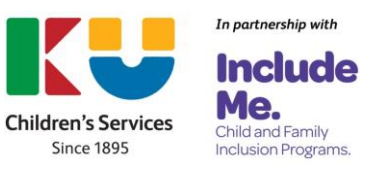

| Select the child's addition | al need type. Tick Primary if the information you are recording relates to the child's primary additional need. |            |
|-----------------------------|----------------------------------------------------------------------------------------------------|------------|
| More than one additional    | need type can be selected if supported by documentary evidence.                                                 |            |
|                             |                                                                                                    | * required |
|                             | Primary                                                                                                    |            |
|                             | Additional need type: <sup>4</sup>                                                                              |            |
|                             | With Diagnosed Disability                                                                                       |            |
|                             | Disability type:*                                                                                               |            |
|                             | Angelman syndrome                                                                                               |            |
|                             | Evidence: Q                                                                                                    |            |
|                             | Not Assessed                                                                                                    |            |

- 4. Access the dropdown menu to **select** the child's **Additional needs.** Options include:
  - $_{\odot}~$  With diagnosis
  - Undergoing Disability Assessment
  - With Diagnosed Disability
  - Serious medical/health condition
  - With challenging behaviours
  - $\circ$   $\;$  With trauma related behaviours  $\;$
- 5. Access the dropdown menu to **select** the child's **and Disability type**. Options include:

| Not applicable           | Aspergers Disorder             |
|--------------------------|--------------------------------|
| Intellectual             | C/hood Disintegrative Disorder |
| Psychiatric              | Autistic Disorder              |
| Physical                 | Cerebral Palsy                 |
| Acquired Brain Injury    | CHARGE Syndrome                |
| ADD/ADHD                 | Cornelia Du Chat Syndrome      |
| Autism Spectrum Disorder | Sown Syndrome                  |
| Deafblind (Dual sensory) | Kabuki Syndrome                |
| Hearing impaired         | Microcephaly                   |
| Neurological             | Fragile X syndrome             |
| Specific learning        | PSS-NOS                        |
| Speech                   | Prader Willi syndrome          |
| Angelman syndrome        | Rett's Disorder                |
| Visually Impaired        | Sensory unknown                |
| Williams Syndrome        | Smith-Magenis Syndrome         |
| Other                    |                                |

#### 6. Select Save and close.

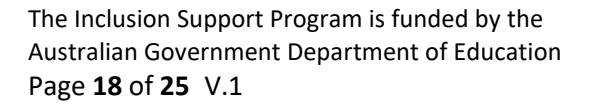

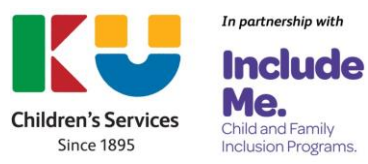

| Select the child's additional | need type. Tick Primary if the information you are recording relates to the child's primary additional need. |            |
|-------------------------------|----------------------------------------------------------------------------------------------------|------------|
| More than one additional n    | eed type can be selected if supported by documentary evidence.                                               |            |
|                               |                                                                                                    | * required |
|                               | Dienary Dienary                                                                                              |            |
|                               | Additional need type:*                                                                                       |            |
|                               | With Diagnosed Disability                                                                                    |            |
|                               | Disability type:*                                                                                            |            |
|                               | Angelman syndrome                                                                                            |            |
|                               |                                                                                                    |            |
|                               |                                                                                                    |            |
|                               |                                                                                                    |            |

### Removing an additional need

An additional need can only be updated or removed prior to the IS Case being submitted to the Inclusion Agency (IA) for Endorsement.

To remove a child's additional need from a case after it has been submitted to the IA for Endorsement, the service must contact their Inclusion Professional (IP).

If a case has been endorsed by the services IP and is in a status of Submit for approval or Pending approval, the service must contact the IDFM to for assistance to remove a child's additional needs.

A service may need to update or remove a child's identified additional need when:

- The additional need was chosen in error.
- The child's additional need has changed e.g., a child who was originally identified as a child undergoing a disability assessment has received a disability diagnosis.
- The child is no longer eligible to support the services request IDF.

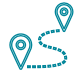

## Navigating the IS Portal

1. From the Children page, locate the child, **click** on the *Actions button* and then **choose** *Update child details.* 

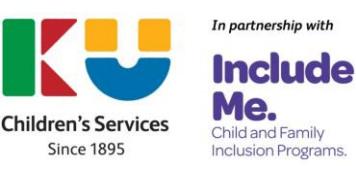

|       |                                                                             | REVIEWS & PROVISIONING - SEA                | RCH+                                 | th You a                          | re currently viewing: cksoh                                                   | 10550859A5 At Sve                               |
|-------|-----------------------------------------------------------------------------|---------------------------------------------|--------------------------------------|-----------------------------------|-------------------------------------------------------------------------------|-------------------------------------------------|
|       |                                                                             |                                             |                                      |                                   |                                                                               |                                                 |
| Cł    | hildren                                                                     |                                             |                                      |                                   |                                                                               |                                                 |
| Whe   | re an ECEC service requires suppor                                          | t from the IDF, information about the elig  | gible child/ren must be inc          | cluded on the IS                  | Case.                                                                         |                                                 |
| Vote: | All children's details must be comp                                         | leted before the IS case can be submitted   | d.                                   |                                   |                                                                               |                                                 |
|       |                                                                             |                                             |                                      |                                   |                                                                               |                                                 |
|       |                                                                             |                                             |                                      |                                   |                                                                               |                                                 |
| •     | Children                                                                    |                                             |                                      |                                   |                                                                               |                                                 |
| -     |                                                                             |                                             |                                      |                                   |                                                                               | Add Children                                    |
| Ad    | Children                                                                    |                                             |                                      | Child                             |                                                                               | Add Children                                    |
| Ad    | Children<br>Id Children                                                     | <u>First name</u>                           | Status                               | Child<br>details<br>complete      | Eligibility                                                                   | Add Children                                    |
| ×     | Children<br>dd Children<br>Last name<br>UAT WILLOUGHBY                      | <u>First name</u><br>UAT KIRRILY            | Status<br>Active                     | Child<br>details<br>complete      | Eligibility<br>Not Yet Determined                                             | Add Children                                    |
| ×<br> | Children<br>dd Children<br>Last name<br>UAT WILLOUGHBY<br>BLOCK             | First name<br>UAT KIRRILY<br>BENNY          | Status<br>Active<br>Active           | Child<br>details<br>complete<br>N | Eligibility<br>Nat Yet Determined                                             | Add Children<br>Attions+<br>Actions+            |
|       | Children<br>dd Children<br>Last name<br>UAT WILLOUGHBY<br>BLOCK<br>FEOKTIST | First name<br>UAT KIRRILY<br>BENNY<br>BULAH | Status<br>Active<br>Active<br>Active | Child<br>details<br>complete<br>N | Eligibility<br>Not Yet Determined<br>Not Yet Determined<br>Not Yet Determined | Add Children Actions+ Actions+ Update child det |

The Child page will be displayed.

2. Open the Additional needs section, by **clicking** on the *triangle*.

| lease indicate if the child is in one of the cohorts below, a | identified by the parent ( | or quardian. In addition, indicate if specialist equipme                                                                                                    | nt is required for the child and |
|---------------------------------------------------------------|----------------------------|----------------------------------------------------------------------------------------------------|----------------------------------|
| ou intend to request the equipment from the Inclusion Ag      | ency.                      | a Concernent of Annual Annual An |                                  |
| Culturally and linguistically diverse:*                       |                            | Indigenous:*                                                                                                    |                                  |
| Yes                                                           | ~                          | TSI but not Aboriginal                                                                                                    | ~                                |
| Specialist equipment required:*                               |                            | Refugee/Humanitarian:*                                                                                                    |                                  |
| Unsure                                                        | ~                          | No                                                                                                    | ~                                |
| Additional needs     Attachments                              |                            |                                                                                                    |                                  |
| Cases                                                         |                            |                                                                                                    |                                  |
| inrolments                                                    |                            |                                                                                                    |                                  |
|                                                               |                            |                                                                                                    |                                  |

3. Click the Actions button and then Remove or Update additional need.

| •        | Addition       | nal needs                      |                      |                  |          |                  |                    |
|----------|----------------|--------------------------------|----------------------|------------------|----------|------------------|--------------------|
| Indicate | s additional n | eed information for this child |                      |                  |          |                  |                    |
|          | Primary        | Date Created                   | Additional need type | Disability type  | Evidence |                  |                    |
| Þ        | Y              | 19/04/2023 04:37:15 PM         | With Diagnosis       | Hearing Impaired |          | Acti             | ons+               |
|          |                |                                |                      |                  |          | Add additio Remo | ve additional need |
|          |                |                                |                      |                  |          | Updat            | e additional need  |

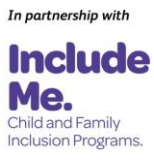

4. If Remove additional need has been chosen, confirm by **choosing OK**.

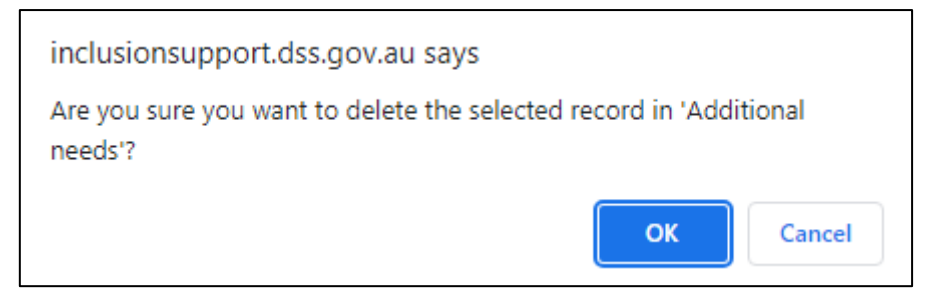

5. When choosing Update additional need, **update** the required *fields* and **click** *Save and Close*.

| Update additional nee     | ł                   | х              |
|---------------------------|---------------------|----------------|
|                           |                     | * required     |
| ~                         | Primary             |                |
| Additi                    | nal need type:*     |                |
| With                      | Diagnosis 👻         |                |
| Disabi                    | ity type:*          |                |
| Autis                     | m Spectrum Disorder |                |
| Discard changes and Close |                     | Save and Close |
|                           |                     |                |

### **Attachments – Documentary Evidence**

Services are required to upload documentary evidence for each child linked to an Additional Educator or Family Day Care Top Up IS Case. Documentary evidence is not required to access the Immediate/Time-Limited Support funding stream.

The evidence provided must confirm the child's additional need/s and demonstrate the child has

ongoing high support needs. More than one document can be added.

Documentary Evidence must:

- Be current (dated within the last 12 months)
- Be complete all pages of the document are provided
- Confirm that the child has additional and ongoing high support needs.
- Must be signed by the relevant medical/health practitioner or welfare professional.

An additional document focusing on <u>Documentary Evidence</u> is available to assist services to meet documentary evidence requirements when applying for IDF support. This information supplements Section 5.5 Provision of documentary evidence in the <u>ISP</u> <u>Guidelines</u>.

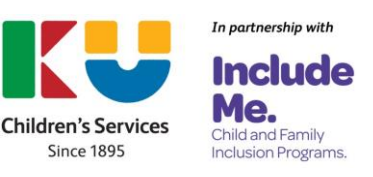

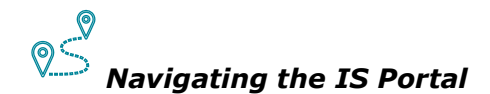

- 1. Open the Attachments section by **clicking** on *the triangle*.
- 2. **Click Add attachment** to upload documentary evidence that supports the Additional need/s identified.

**Note:** Documents need to be attached, one at a time.

| <ul> <li>Attachm</li> </ul>  | ients                                       |                                              |              |          |
|------------------------------|---------------------------------------------|----------------------------------------------|--------------|----------|
| lease attach all docu        | mentary evidence that supports the addition | al need above.                               |              |          |
|                              |                                             |                                              |              |          |
|                              |                                             |                                              |              |          |
| Date of upload               | Attachment Name                             | Document type                                | Evidence for |          |
| Date of upload<br>19/04/2023 | Attachment Name<br>KMR doc test             | <u>Document type</u><br>Permanent Disability | Evidence for | Actions+ |

3. **Select** a *documentary evidence* document from your computer system that confirms the child's additional needs and demonstrates the child has ongoing high support needs.

| Attach the documentary e<br>assess child eligibility for t<br>of document you are uplo | vidence that confirms the child's additional needs and demanstrates the child has ongoing high support needs. Th<br>he program, which is one of the criteria for IDF Subsidy for an Additional Educator or FDC Top Up eligibility. Please<br>adine. | is will be used to help<br>also indicate what type |
|----------------------------------------------------------------------------------------|----------------------------------------------------------------------------------------------------|----------------------------------------------------|
|                                                                                        |                                                                                                    | * require                                          |
|                                                                                        | Document type:*                                                                                                    |                                                    |
|                                                                                        | Please Select                                                                                                    |                                                    |
|                                                                                        |                                                                                                    |                                                    |
|                                                                                        | Attachment name (Size restricted to 25MB):*                                                                                                    |                                                    |
|                                                                                        | UPDATE_1                                                                                                    |                                                    |
|                                                                                        |                                                                                                    |                                                    |
|                                                                                        |                                                                                                    |                                                    |
|                                                                                        |                                                                                                    |                                                    |
|                                                                                        |                                                                                                    |                                                    |

4. Access the dropdown menu to **select** the **Document type**.

Document types include:

- o Permanent Disability
- o Undergoing Assessment
- o Health Care Card
- o NDIS Participant
- o Report
- o Referral
- o Family Consent Form
- o Other
- 5. Select Save and close.

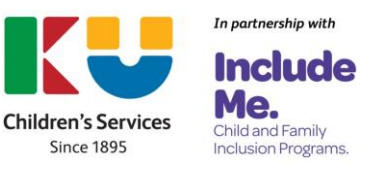

| assess child eligibility for<br>of document you are uplo | ovidence that confirms the child's additional needs and demonstrates the child has ongoing high support needs. This<br>the program, which is one of the criteria for IDF Subsidy for an Additional Educator or FDC Top Up eligibility. Please all<br>adding. | will be used to help<br>so indicate what type |
|----------------------------------------------------------|----------------------------------------------------------------------------------------------------|-----------------------------------------------|
|                                                          | ·                                                                                                    | * require                                     |
|                                                          | Document type:*                                                                                                    |                                               |
|                                                          | Please Select                                                                                                    |                                               |
|                                                          | Attachment name (Size restricted to 25MD):*                                                                                                    |                                               |
|                                                          | UPDATE_1                                                                                                    |                                               |
|                                                          |                                                                                                    |                                               |
|                                                          |                                                                                                    |                                               |
|                                                          |                                                                                                    |                                               |
|                                                          |                                                                                                    |                                               |

6. To add additional documentary evidence, repeat steps 2-5.

#### Removing an attachment

Documentary evidence attachments can only be removed from a case, prior to it being submitted to the IA for endorsement.

To remove documentary evidence from a case after it has been submitted to the IA for Endorsement, the service must contact their Inclusion Professional (IP).

If a case has been endorsed by the services IP and is in a status of Submit for approval or Pending approval, the service must contact the IDFM to for assistance to remove documentary evidence.

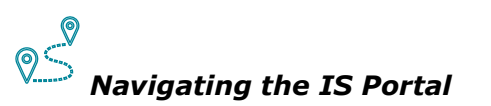

- 1. Open the Attachments section by **clicking** on *the triangle*.
- 2. Click Actions and then Remove.

| Primary         Date Created         Additional need type         Disability type         Evidence           Y         19/04/2023 04:37:15 PM         With Diagnosis         Hearing Impaired |          |
|----------------------------------------------------------------------------------------------------|----------|
| Y 19/04/2023 04:37:15 PM With Diagnosis Hearing Impaired                                                                                                    |          |
|                                                                                                    | Actions+ |
| Add additi                                                                                                    | View     |

3. Click OK to confirm the attachment is to be removed.

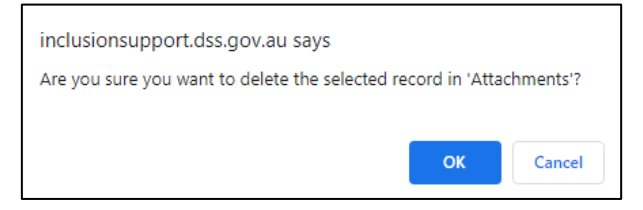

### Viewing a list of children who have been linked to an IS Case

A list of children who have been linked to an IS Case can be seen by accessing the Children tile in the IS Case.

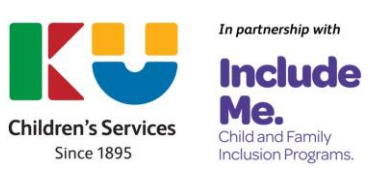

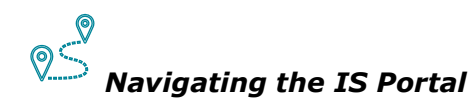

1. Click the *Children tile* on the IS Case dashboard.

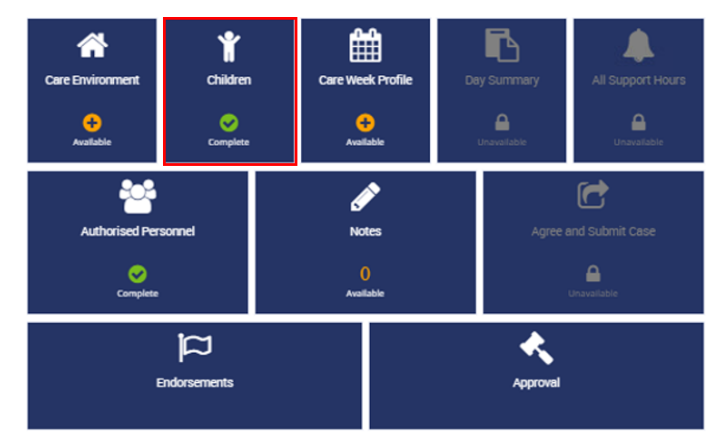

A list of children linked to the IS Case is displayed

| \$   | Australius Germaneed<br>By answer of Delevition |                                 | 🧆 <u>н</u>              | ome <u>About</u>             | Change role / Manage access    | Logout           |
|------|-------------------------------------------------|---------------------------------|-------------------------|------------------------------|--------------------------------|------------------|
| C    | SES + CLAIMS & PAYMENTS + REVIEW                | VS & PROVISIONING - SEAF        | RCH -                   |                              |                                |                  |
|      |                                                 |                                 |                         | di Yo                        | are currently viewing: cksoh 1 | 0550859AS At Sve |
| 🛉 Ch | ildren                                          |                                 |                         |                              |                                |                  |
| When | e an ECEC service requires support from the     | IDF, information about the elig | gible child/ren must be | included on the              | IS Case.                       |                  |
| •    | Children                                        |                                 |                         |                              |                                |                  |
| Add  | i Children                                      |                                 |                         |                              |                                | Add Children     |
|      | Last name                                       | First name                      | Status                  | Child<br>details<br>complete | Eligibility                    |                  |
| Þ    | BLOCK                                           | BENNY                           | Active                  | ✓Y                           | Not Yet Determined             | Actions+         |
| •    | FEOKTIST                                        | BULAH                           | Active                  | ✓r                           | Not Yet Determined             | Actions+         |
| Ret  | um to case                                      |                                 |                         |                              |                                | Continue         |

### Removing a child from an IS Case

A service can only child removed a child from an IS Case prior to it being submitted to the IA for endorsement.

To remove a child from a case after it has been submitted to the IA for Endorsement, the service must contact their Inclusion Professional (IP).

If a case has been endorsed by the services IP and is in a status of Submit for approval or Pending approval, the service must contact the IDFM to for assistance to remove a child.

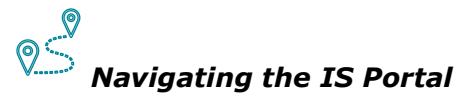

1. Access the *children tile* on the IS Case.

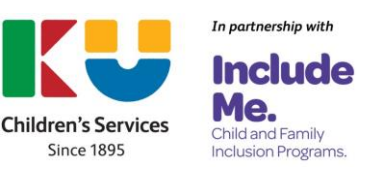

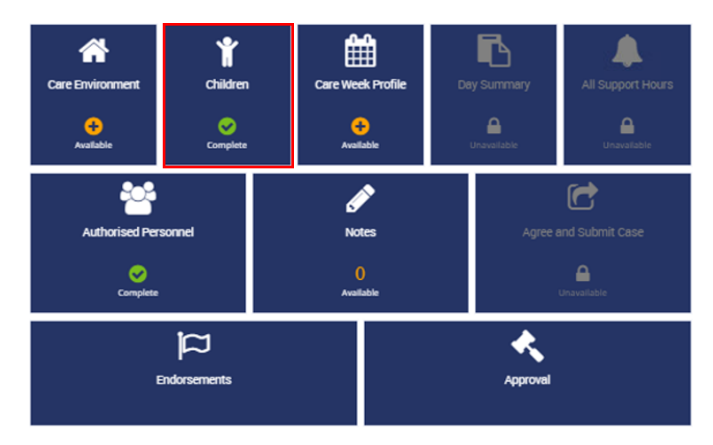

2. Locate the child to be removed from the case, **click** the **Actions** button and then **Remove Child**.

| 19 A    | An den line Clover marrel<br>Department of Education         |                                                                              | م الم                      | e <u>About (</u>             | <u>hange role / Manage access</u>                        | Logout                                      |
|---------|--------------------------------------------------------------|------------------------------------------------------------------------------|----------------------------|------------------------------|----------------------------------------------------------|---------------------------------------------|
| CAS     | ES + CLAIMS & PAYMENTS +                                     | REVIEWS & PROVISIONING + SEAR                                                | сн-                        |                              |                                                          |                                             |
|         |                                                              |                                                                              |                            | do You a                     | re currently viewing: cksoh 1                            | 10550859AS At Sve                           |
| Chil    | ldren                                                        |                                                                              |                            |                              |                                                          |                                             |
| Where a |                                                              |                                                                              | ible child/ren must be in  | cluded on the 15             | Case.                                                    |                                             |
|         | an ELEC service requires support                             | t from the IDF, information about the eligi                                  |                            |                              |                                                          |                                             |
| -       | Children                                                     | from the IDF, information about the elig                                     |                            |                              |                                                          |                                             |
| Add     | Children<br>Children                                         | trom the IDF, information about the elig                                     |                            |                              |                                                          | Add Children                                |
| Add     | Children<br>Last name                                        | from the lof, intormasion about the eig<br><u>First name</u>                 | Status                     | Child<br>details<br>complete | Elistbility                                              | Add Children                                |
| Add     | Children Children Last name UAT WILLOUGHBY                   | From the LOP, intormation about the eig<br><u>First name</u><br>LIAT KORRILY | Status<br>Active           | Child<br>details<br>complete | <u>Elinthility</u><br>Not Yet Determined                 | Add Children                                |
| Add     | Children<br>Children<br>Last name<br>UAT WILLOUGHEY<br>BLOCK | First name<br>UAT KIRRILY<br>BENNY                                           | Status<br>Active<br>Active | Child<br>details<br>complete | Eliptibility<br>Not Yet Determined<br>Not Yet Determined | Add Children<br>Actions•<br>Provide consent |

3. **Click** *OK* to remove the child from the case.

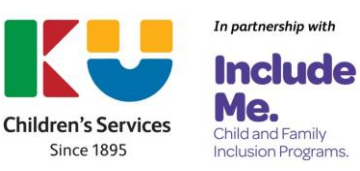